## Manual Procedure for Stopping PCA-2

| 1.  | Click the Administer Workforce link.                                                                                                    |
|-----|----------------------------------------------------------------------------------------------------|
| 2.  | Click the Administer Workforce (USF) link.                                                                                                    |
| 3.  | Click the Use2 link.                                                                                                    |
| 4.  | Click the Service Agreements link.                                                                                                    |
| 5.  | Click the <b>Search By</b> list.                                                                                                    |
| 6.  | Select the desired entry. Last Name                                                                                                    |
| 7.  | Enter the desired information into the <b>Last Name</b> field. Enter a valid value, e.g. "WINTER".                                                                                                    |
| 8.  | Click the Search button.                                                                                                    |
| 9.  | Scroll as necessary and click the desired entry in the <b>Search Results</b> table.                                                                                                    |
| 10. | Update the Service Agreement with the correct end date.<br>Click the <b>Choose a date</b> button.                                                                                                    |
| 11. | Select the desired date.                                                                                                    |
| 12. | Click the Save button.                                                                                                    |
| 13. | NOTE: Once the data associated with the Service Agreement has been changed, the stop PCA personnel action must be completed and the pay specifics must be entered. Click the <b>Administer Workforce (USF)</b> link. |
| 14. | Click the Use link.<br>€ Use                                                                                                    |
| 15. | Click the <b>HR Processing</b> link.                                                                                                    |
| 16. | The employee's Data Control page appears.<br>NOTE: The Data Control page will be populated with the most recent personnel action<br>performed for the selected employee.<br>Click the Add a new row at row 1 button. |

| 17. | If necessary, enter the effective date of the PCA action in the Actual Effective Date field and then select the *Action field<br>Click in the *Action field.         |
|-----|----------------------------------------------------------------------------------------------------|
| 18. | Enter <b>DTA</b> in the <b>*Action</b> field.<br>Enter the desired information into the <b>*Action</b> field. Enter a valid value, e.g. " <b>DTA</b> ".              |
| 19. | Click in the <b>*Reason Code</b> field.                                                                                                    |
| 20. | Enter <b>DTA</b> in the <b>*Reason Code</b> field.<br>Enter the desired information into the <b>*Reason Code</b> field. Enter a valid value, e.g.<br>" <b>DTA</b> ". |
| 21. | Click in the <b>NOA Code</b> field.                                                                                                    |
| 22. | Enter the desired information into the <b>NOA Code</b> field. Enter a valid value, e.g. "959".                                                                       |
| 23. | Click in the <b>NOA Ext</b> field.                                                                                                    |
| 24. | Enter the desired information into the <b>NOA Ext</b> field. Enter a valid value, e.g. " <b>0</b> ".                                                                 |
| 25. | No legal authority is required in the <b>Authority</b> (1) field.                                                                                                    |
| 26. | Click the <b>Compensation</b> tab.                                                                                                    |
| 27. | Click the <b>Other Pay Information</b> link.<br>Other Pay Information                                                                                                |
| 28. | Delete the applicable PCA Earnings Code, if necessary.                                                                                                    |
| 29. | Upon completion of deleting the PCA <b>Earnings Code</b> , click the <b>OK</b> button.<br>Click the <b>OK</b> button.                                                |
| 30. | If necessary, change the <b>PAR Status</b> according to your role.<br>Scroll as necessary to view the rest of the page.<br>Click the horizontal scrollbar.           |
| 31. | Click the Save button.                                                                                                    |
| 32. | The procedure is complete.<br>End of Procedure.                                                                                                    |